1. From School Home, select 'Activity' (the third blue button from the left).

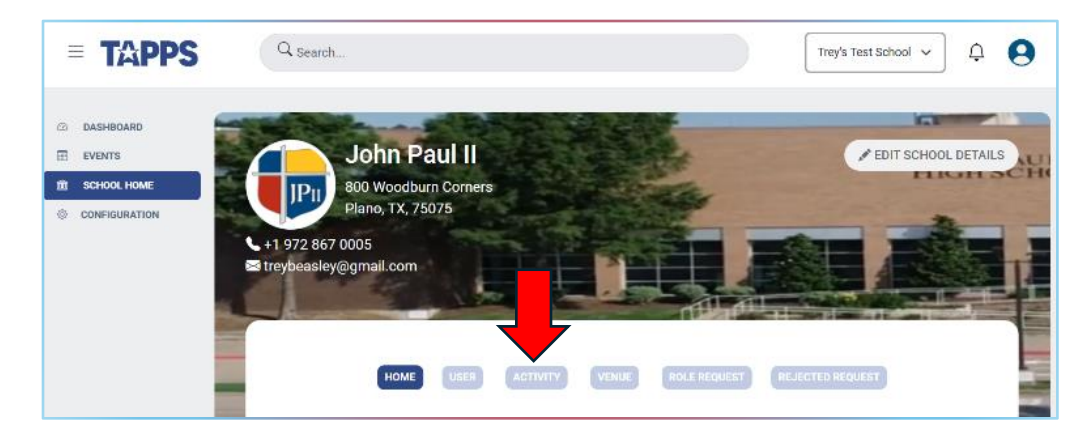

2. Select the Activity for which you want to schedule games. (e.g. Football)

| = <b>TAPPS</b> | Q Search           | John Paul II 🗸 🛕                    |
|----------------|--------------------|-------------------------------------|
| 2 DASHBOARD    | My Activities      | EDIT MY ACTIVITIES REQUEST ACTIVITY |
|                | List of Activities | Manage by                           |
| CONFIGURATION  | Orchestra          | TAPPS                               |
|                | Golf               | TAPPS                               |
|                | Football           | TAPPS                               |
|                | Basketball         | TAPPS                               |

3. Select the Team (eg Varsity, Junior Varsity, 8<sup>th</sup> Grade, etc) All schools already have a Varsity listed in TMS – each school may also create sub-varsity teams.

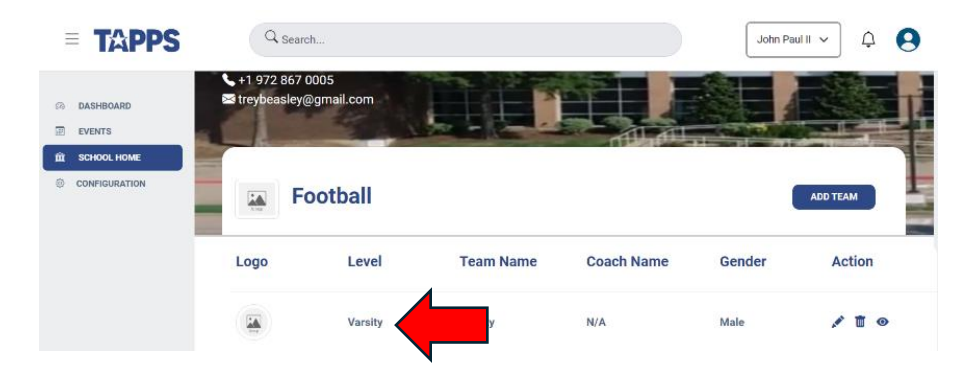

4. Select 'Add Game'

| TAPPS - Calendar - July 2024 | x 🕫 lapps x +                                          | - 0 ×                   |
|------------------------------|--------------------------------------------------------|-------------------------|
| ← → ♂ ≒ staging.tapps.bia    | z/administration/activity/view-school-team-matches/4/8 | ☆ 🍕 :                   |
| = TAPPS                      | Q Search.                                              | <b>₽ 8</b>              |
|                              | Your Current View as a School Admin Exit               |                         |
| DASHBOARD                    | (-                                                     |                         |
| EVENTS                       |                                                        |                         |
| 宜 SCHOOL HOME                | John Paul II                                           |                         |
| © CONFIGURATION              | Varsity ADD GAME                                       | VIEW ROSTER - FILTERS - |
| BUSINESS RULES               |                                                        |                         |
| E REPORTS                    | No matches scheduled Yet                               |                         |
|                              |                                                        |                         |
|                              |                                                        |                         |
|                              |                                                        |                         |

5. Under 'Create Game' select Game Type (District, Non District, Tournament, Scrimmage or Playoff)

| = TAPPS                                                                           | Q Search                                                                                                    |                                     |                                       | <u></u>                              |
|-----------------------------------------------------------------------------------|----------------------------------------------------------------------------------------------------|-------------------------------------|---------------------------------------|--------------------------------------|
| DASHBOARD     EVENTS     SCHOOL HOME     CONFIGURATION     BUSINESS R     REPORTS | Create Game Select a Game Type Select a Game Type Better Select a Game Type Better Select a Game Type Better Select a Game Type Registre Select a Game Type Registre Select a Game Type Registre Select a Game Type Registre Select a Game Type Registre Select a Game Type Registre Select a Game Type Registre Select a Game Type Registre Select a Game Type Registre Select a Game Type Registre Select a Game Type Select a Game Type Select a Game Type Select a Game Type Select a Game Type Select a Game Type Select a Game Type Registre Select a Game Type Registre Select a Game Type Registre Select a Game Type Select a Game Type Registre Select a Game Type Registre Select a Game Type Registre Select a Game Type Select a Game Type Select | Your Current View as a School Admin | Exit<br>Select Date<br>HH ~ MM ~ AM ~ | select a venue v<br>select a field v |
|                                                                                   | Click to select the Opponent.                                                                                                    |                                     | John Paul II - Varsity - (Varsity)    |                                      |

6. Select Opponent from 'Available Teams' box.

|                | Your Current View as a School Admin                         | Exit                               |                     |
|----------------|-------------------------------------------------------------|------------------------------------|---------------------|
| DASHBOARD      | <del>~</del>                                                |                                    |                     |
| EVENTS         | Create Game                                                 |                                    |                     |
| SCHOOL HOME    |                                                             |                                    |                     |
| CONFIGURATION  | Select a Game Type                                          | Select Date                        | select a venue      |
| BUSINESS RULES | 0                                                           |                                    |                     |
| REPORTS        | - HLTERS -                                                  |                                    | Sauce a mod         |
|                | Click to select the Opponent.                               | John Paul II - Varsity - (Varsity) |                     |
|                | Click to select the Opponent.                               | John Paul II - Varsity - (Varsity) |                     |
|                | Christ Academy - Varsity - ( Varsity )                      | VS                                 | ↓↑ Switch Home Team |
|                | Christian Heritage Classical School - Varsity - ( Varsity ) | ]                                  |                     |
|                | Doon convent schoo; - IFBA leauge - ( Varsity )             | Away Team                          |                     |
| 1000017        | Development Christian Academy Finne Marshie (Marshe)        |                                    |                     |

7. If the school you are scheduling is not a TAPPS school, click Blue 'Add Non TAPPS Team' button and fill out the information.

| = TAPPS                                                     | Q search                                                                                                | φ 😫                 |
|-------------------------------------------------------------|----------------------------------------------------------------------------------------------------|---------------------|
| DASHBOARD                                                   | Your Current View as a School Admin 👘 Exit                                                              |                     |
| EVENTS EVENTS SCHOOL HOME CONFIGURATION EVENTSSRULES EVENTS | Create Game       Select Game Type       Q Select.       CR_ Select.                                    | select a venue      |
|                                                             | Available Teams Add Non TAPPS Team                                                                      |                     |
|                                                             | Click to select the Opponent.<br>Christ Academy - Varsity - (Varsity)<br>VS                             | ↓↑ Switch Home Team |
|                                                             | Christian Heritage Classical School - Varsity - (Varsity) Doon convent schoo: - IFBA leauge - (Varsity) |                     |
| D LOGOUT                                                    | Prestonwood Christian Academy Plano - Varsity - (Varsity ) No team selected yet.                        |                     |

8. Complete game details in upper right corner – Date, Venue, Game time and Field. The game date must be entered at this point. Venue, game time and field may be entered later.

| = TAPPS         | Q Search                                        | ۵ و |
|-----------------|-------------------------------------------------|-----|
|                 | Your Current View as a School Admin Exit        |     |
| DASHBOARD       |                                                 |     |
| EVENTS          | Create Game                                     |     |
| CHOOL HOME      | Paled a Cama Tuna                               | ]   |
| © CONFIGURATION | Select a dailie type Select Date Select a venue | ~   |
| BUSINESS RULES  | Q Search                                        | ~   |
| E REPORTS       |                                                 |     |
|                 |                                                 |     |

9. The school creating the schedule is by default the Home Team. To switch Home and Away, click 'Switch Home Team' button.

| ailable Teams Add Non TAPPS Team                            | Home Team                                                 |
|-------------------------------------------------------------|-----------------------------------------------------------|
| k to select the Opponent.                                   | John Paul II - Varsity - (Varsity)                        |
| Christ Academy - Varsity - ( Varsity )                      |                                                           |
| Christian Heritage Classical School - Varsity - ( Varsity ) | vs ↓↑ Switch Home Team                                    |
| Doon convent schoo; - IFBA leauge - ( Varsity )             | Away Team                                                 |
| Prestonwood Christian Academy-Plano - Varsity - ( Varsity ) | Prestonwood Christian Academy-Plano - Varsity - (Varsity) |

10. Click 'Create Game' button.

| 143 | UNSTRUMEU      |                                                             |                                                           |
|-----|----------------|-------------------------------------------------------------|-----------------------------------------------------------|
|     | EVENTS         |                                                             |                                                           |
| 節   | SCHOOL HOME    |                                                             | Home Team                                                 |
| 0   | CONFIGURATION  | Available Teams Add Non TAPPS Team                          |                                                           |
| Ξ   | BUSINESS RULES |                                                             |                                                           |
|     | REPORTS        | Click to select the Opponent.                               | Prestonwood Christian Academy-Plano - Varsity - (Varsity) |
|     |                | Christ Academy - Varsity - ( Varsity )                      |                                                           |
|     |                |                                                             | vs ↓↑ Switch Home Team                                    |
|     |                | Christian Heritage Classical School - Varsity - (Varsity )  |                                                           |
|     |                | Doon convent schoo; - IFBA leauge - ( Varsity )             | Away leam                                                 |
|     |                |                                                             |                                                           |
|     |                | Prestonwood Christian Academy-Plano - Varsity - ( Varsity ) | John Paul II - Varsity - (Varsity)                        |
|     |                |                                                             |                                                           |
|     |                |                                                             |                                                           |
|     |                |                                                             |                                                           |
|     |                | Cre                                                         | ate Game                                                  |
| Ð   | 106001         |                                                             |                                                           |

11. Game has been created and added to schedule. Home team is listed on right hand side. Game details may be edited in upper left corner by clicking pencil icon.

| ≡ <b>T</b> APPS | Q Search                                                                     | φ.                                                                                                 | 9 |
|-----------------|------------------------------------------------------------------------------|----------------------------------------------------------------------------------------------------|---|
|                 | Your Current View as a                                                       | School Admin Exit                                                                                  |   |
| DASHBOARD       | <i>E</i>                                                                     |                                                                                                    |   |
| EVENTS          |                                                                              |                                                                                                    |   |
| 盦 SCHOOL HOME   | John Paul II                                                                 |                                                                                                    |   |
| © CONFIGURATION | Varsity                                                                      | ADD GAME VIEW ROSTER = FILTERS -                                                                   |   |
| BUSINESS RULES  |                                                                              |                                                                                                    | _ |
| E REPORTS       | Away                                                                         | Home                                                                                               |   |
|                 | Date : Fri, Sep 06, 2024 Time : 07 : 30 : 00 pm Ø<br>Venue : TBA Field : TBA |                                                                                                    |   |
|                 |                                                                              |                                                                                                    |   |
|                 |                                                                              | Match Type: Non District                                                                           |   |
|                 | John Paul II                                                                 | Team Level: Varsity     Prestonwood Christian Academy-Plano       0          ⓐ         0         〕 |   |
|                 | < Previous Next >                                                            |                                                                                                    |   |